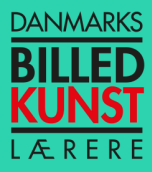

## Guide til at downloade ForeningLet app på mobilen

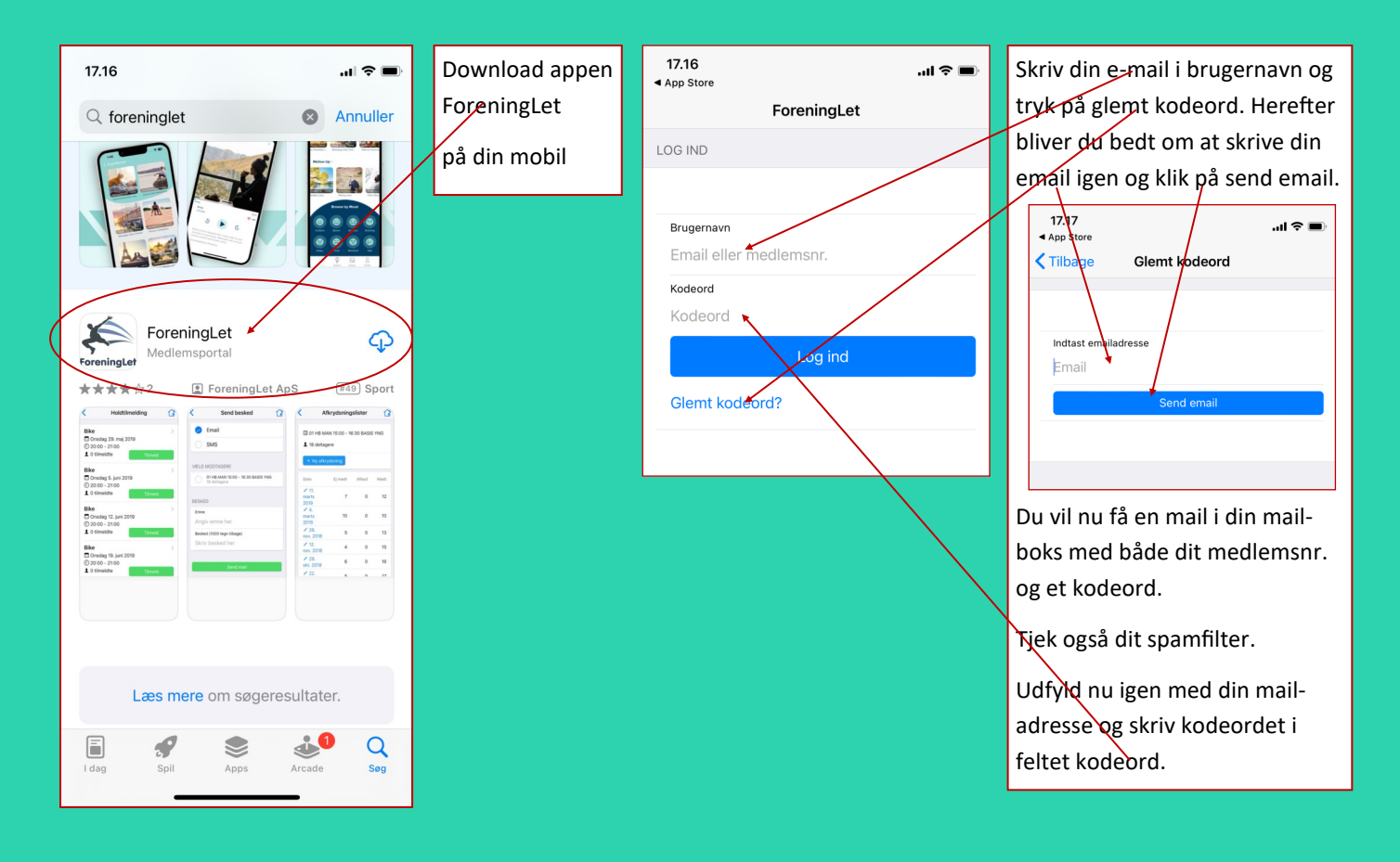

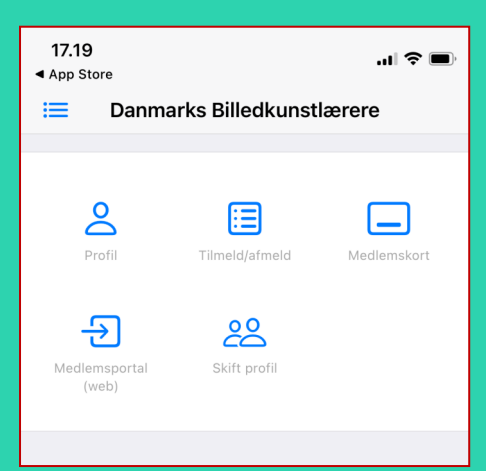

Du vil nu se dette, når du kommer ind i appen. Klik på medlemskort og dit medlemskort vil komme frem. Det kan godt tage lidt tid første gang.

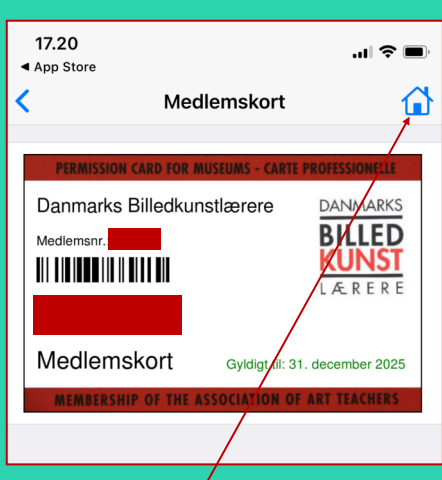

Dit medlemsnr. og navn og postnr. Vil stå i stedet for de røde felter, du ser på kortet hør.

Klik på huset oppe i højre hjørne for at komme tilbage til hovedmenu.

| <b>17.20</b><br>◀ App Store                                            |                | "II 🍐 🔲     |
|------------------------------------------------------------------------|----------------|-------------|
| 🗮 Danmarks Billedkunstlærere                                           |                |             |
|                                                                        |                |             |
| Profil                                                                 | Tilmeld/afmeld | Medlemskort |
| Medlemsportal<br>web)                                                  | Skift profil   |             |
|                                                                        |                |             |
| Klik her hvis du vil udforske, hvad du<br>mere kan finde på vores app. |                |             |

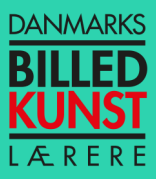

## Guide til at downloade ForeningLet app på mobilen

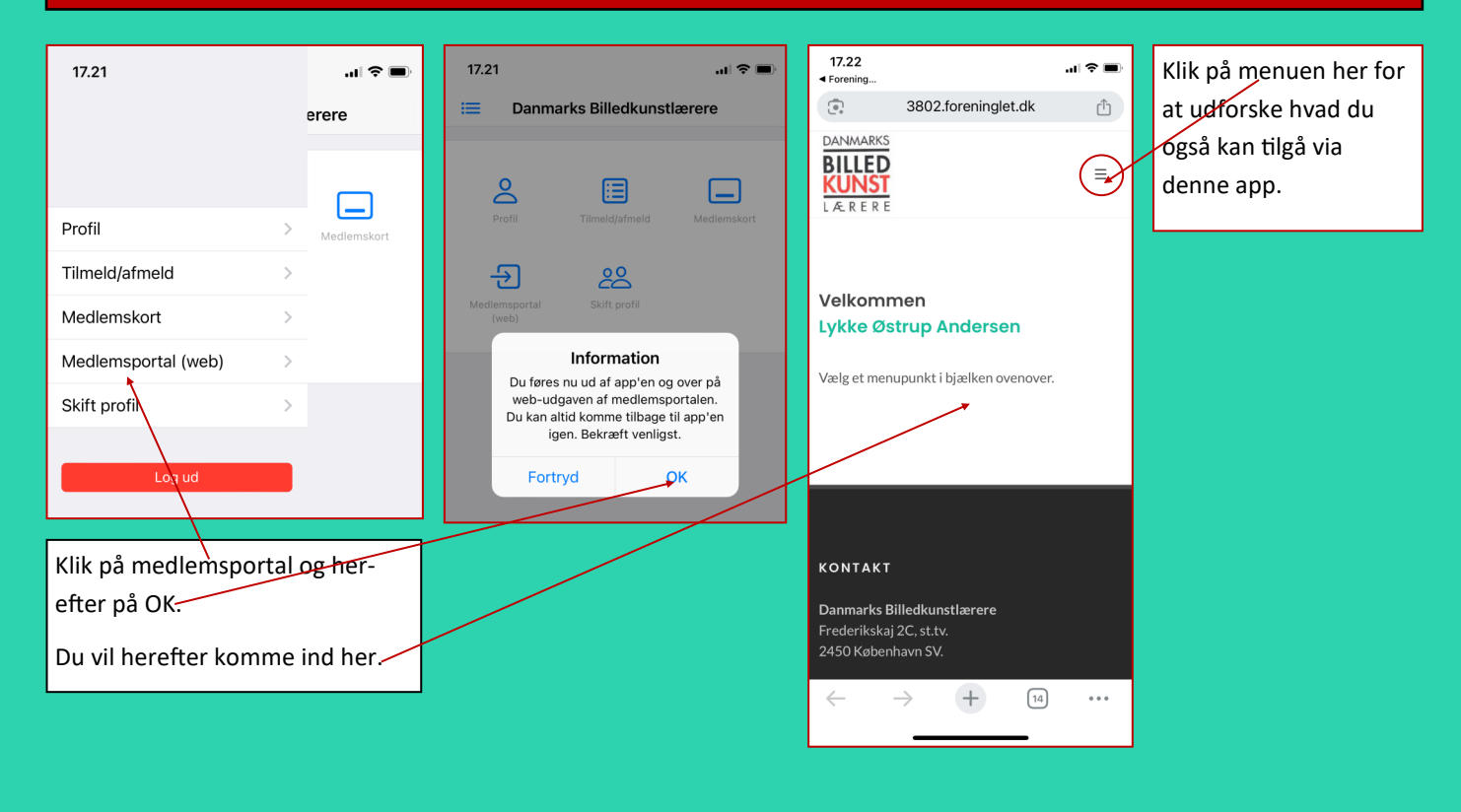

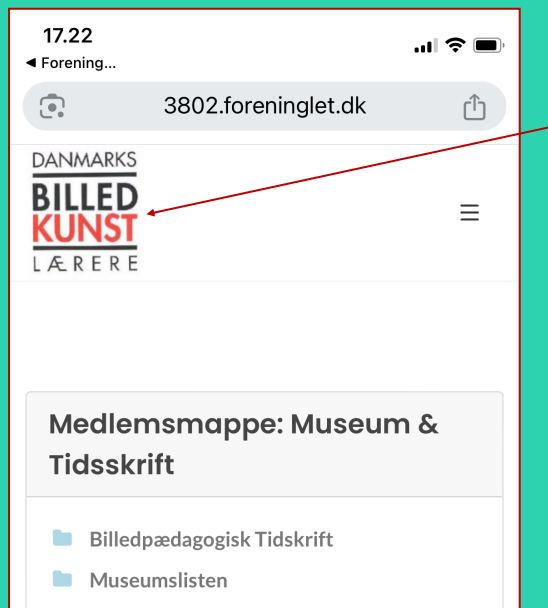

Hvis du klikker på vores logo, kommer du direkte ind på vores hjemmeside danmarksbilledkunstlaerere.dk

Hvis du undlader at logge ud på appen, vil du altid kunne tilgå dit medlemskort uden at skulle bruge kodeord.

Du klikker bare på din app på mobilen og så kommer hovedmenuen frem, og du klikker bare på medlemskortet.

Herinde kan du finde Billedpædagogisk Tidsskrift liggende digitalt fra 2022.

Du vil også kunne finde den aktuelle museumsliste.